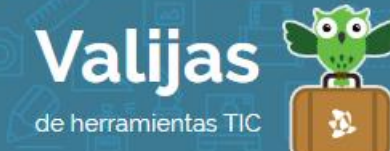

# AMCHARTS GRAFICOS\* – GUÍA DE USO

AGOSTO 2016

## ¿QUÉ ES AMCHARTS GRÁFICOS?

AMCharts es una herramienta web para crear gráficos y mapas interactivos. La herramienta de gráficos permite:

- Realizar columnas, barras, líneas, área, pastel, dona, XY, burbuja, radar, y muchos otros gráficos.
- Utilizar herramientas específicas para datos financieros.
- Crear visualizaciones animadas e interactivas.
- Compartir los gráficos en diferentes redes sociales o insertarlos en un sitio web.
- Exportar los gráficos creados como imagen.

#### ¿CÓMO ACCEDO A AMCHARTS GRÁFICOS?

- Ingresa en live.amcharts.com para comenzar a generar gráficos online.
- Registrarte en el sitio no es obligatorio, pero es necesario para guardar tus trabajos.
  Para hacerlo, haz clic en "SING IN" y luego en "Register". Podrás utilizar tu cuenta de COTTEO ELECTTÓNICO, FACEBOOK o GOOGLE+.

## ¿cómo genero un gráfico en amcharts gráficos?

- Comienza seleccionado el botón "**MaKe a CHarr**". Tendrás variadas opciones para realizar tu gráfico, tanto de tipo (columnas, barras, etc.) como de diseño (sombras, 3D, etc).
- Encontrarás el **Panel** dividido en dos partes:

### Sector Izquierdo

• Podrás acceder a las **OPCIONES GENÉRICAS DEL G**ráfICO, como la apariencia y el fondo, utilizando las pestañas en el margen. Al seleccionar cada una, se irán desplegando en un menú diversas variables para modificar como desees, por ejemplo, colores, opacidad, tipografía, tamaño, efecto y animación, entre otras.

#### Sector Derecho

• Podrás obtener una VISUALIZACIÓN DE TU GráfICO a medida que le hagas modificaciones.

<sup>\*</sup> Este sitio se encuentra en inglés. Si necesitas traducirlo, te recomendamos utilizar un traductor online.

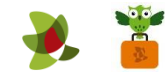

- Encontrarás los DaTOS DEL GTÁFICO. Modifica los que vienen por defecto en el modelo elegido. Si deseas agregar una línea o una columna, haz clic en "Add Row" o "Add Column" respectivamente. También puedes importar datos utilizando una planilla Excel.
- Tendrás la opción de **DeSCarGar eL Gráfico** en html. Para ello selecciona "Save HTML" y luego "Save to filesystem".

## ¿cómo guardo o comparto un gráfico en amcharts?

- Para **GuarDar** tu gráfico haz clic en "Save". También puedes guardar un borrador o crear un duplicado haciendo clic en "Fork".
- Puedes **PUBLICATLO** y **COMPATTITLO** en diversas redes sociales como Facebook, Twitter y Pinterest haciendo clic en "Publish and Share".

\*\* Si has iniciado sesión, no olvides cerrarla cuando hayas finalizado tu actividad en el sitio.

\*\*\*

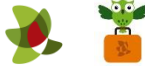